| たの図書館利用状況です。 |                           |                  |                     |                                                                                                    |
|--------------|---------------------------|------------------|---------------------|----------------------------------------------------------------------------------------------------|
|              |                           |                  |                     | 利用者情報設定  • 188世後85支                                                                                                    |
|              | <u>****</u>               |                  |                     | 國書館カレンダー                                                                                                    |
|              | 現在時刻:2025/01/22 11:53:    | 34               |                     | 中央回動援     ・     ・     ・     ・     ・     ・     ・     ・     ・     ・     ・     ・     ・     ・     ・     ・     ・     ・     ・     ・     ・     ・     ・     ・     ・     ・     ・     ・     ・     ・     ・     ・     ・     ・     ・     ・     ・     ・     ・     ・     ・     ・     ・     ・     ・     ・     ・     ・     ・     ・     ・     ・     ・     ・     ・     ・     ・     ・     ・     ・     ・     ・     ・     ・     ・     ・     ・     ・     ・     ・      ・     ・     ・      ・      ・      ・      ・      ・      ・      ・      ・      ・      ・      ・      ・      ・      ・      ・      ・      ・      ・      ・      ・      ・      ・      ・      ・      ・      ・      ・      ・      ・      ・      ・      ・      ・      ・      ・      ・      ・      ・      ・      ・      ・      ・      ・      ・      ・      ・      ・      ・      ・      ・      ・      ・      ・      ・      ・      ・      ・      ・      ・      ・      ・      ・      ・      ・      ・      ・      ・      ・      ・      ・      ・      ・      ・      ・      ・      ・      ・      ・      ・      ・      ・      ・      ・      ・      ・      ・      ・      ・      ・      ・      ・      ・      ・      ・      ・      ・      ・      ・      ・      ・      ・      ・      ・      ・      ・      ・      ・      ・       ・      ・      ・      ・      ・      ・      ・      ・      ・      ・       ・       ・       ・       ・        ・         ・ |
| 貸出状況         |                           |                  |                     | 日曜 月曜 火曜 水曜 金曜 土曜                                                                                                    |
| No           | <b>91</b> 1<br>2010/00 ⊨  | A                | 返却期限日<br>2025/04/05 | 6         6         7         8         10         11           12         13         6         10         10         11                                                                                                    |
| 2            | <b>御山市史</b> 下             |                  | 2025/04/05          | 0 8 40 50 80 80 80 80<br>8 20 20 20 20 20 20 80 80<br>8 20 20 20 20 20 20 20 20 20 20 20 20 20                                                                                                    |
|              |                           |                  |                     | 新省資料一覧                                                                                                    |
| 予約状況         |                           |                  |                     |                                                                                                    |
| No (8)       | <b>タイトル</b><br>山市史史科 中    | <b>秋國</b><br>予約中 | <b>WZUBREI</b>      |                                                                                                    |
|              |                           |                  | 詳細                  |                                                                                                    |
| 利田昭会メニュー     |                           |                  |                     |                                                                                                    |
| awh-R        | <ul> <li>予約中一見</li> </ul> |                  |                     |                                                                                                    |

## ① マイページにログインして、「利用者情報設定」から「利用者情報変更」をクリックします。

## ②「旧パスワード」を1回、「新パスワード」を2回入力し「変更する」をクリックします。

| 周南市立図書館                              |                                                   | 文字サイズの変更      |
|--------------------------------------|---------------------------------------------------|---------------|
| <ul> <li>資料を探す ・カテゴリーから保?</li> </ul> | す • 44周囲会 • サブメニュー                                | ログアウト 🕅 予約カート |
| メインメニュー > マイページ > 利用者情報3             | 9. <del>4</del>                                   |               |
| 利用者情報変更                              |                                                   |               |
| 利用者情報変更内容を入力して「変更す                   | る」ボタンを押します。メールマガジンの設定については「メールマガジン設定」ボタンを押してください。 |               |
| バスワード変更                              |                                                   |               |
| パスワードを変更する場合は、以下に旧                   | パスワード・新パスワードおよび確認用の再入力を行ってください。                   |               |
| 旧/ スワード<br>新/ スワード<br>再入力            |                                                   |               |
| E-Mail                               |                                                   |               |
| メールアドレスを変更する場合は、以下に                  | に新メールアドレスを入力してください、耐除する場合は「削除する」をチェックしてください。      |               |
| 旧メールアドレス                             |                                                   |               |
| 新メールアドレス                             |                                                   |               |
| E-Mail2                              |                                                   |               |
| メールアドレスを変更する場合は、以下(                  | に新メールアドレスを入力してください。副除する場合は「刷除する」をチェックしてください。      |               |
| 旧メールアドレス                             |                                                   |               |
| 新メールアドレス                             |                                                   |               |
|                                      |                                                   |               |
| 返却お知らせメール                            | ■認知が知らせメールを要相する                                   |               |
|                                      | 2 RR15 X==-5R3                                    |               |
|                                      | тор                                               |               |
|                                      |                                                   |               |

## ③「利用者情報変更完了」画面になれば変更完了です。

| 周南市立図書館                                  | 🤷 文字サイズの変更 🐵 🛧 НОМЕ こどもよう                         |
|------------------------------------------|---------------------------------------------------|
| ● 首相を見す ◆カテゴリーから食す ◆利用医会 ◆ガブメニュー         | ログアウト 🔍 予約カート                                     |
| <u>X(2)X21-</u> > <u>X(4)Z</u> > NRHSREE |                                                   |
| 利用者情報変更完了                                |                                                   |
| 利用者情報の変更が売りました。                          |                                                   |
|                                          |                                                   |
| メニューを振る                                  |                                                   |
|                                          |                                                   |
| 102                                      |                                                   |
| 5(1422                                   | Copyright (c) Shunan-Library All Rights Reserved. |